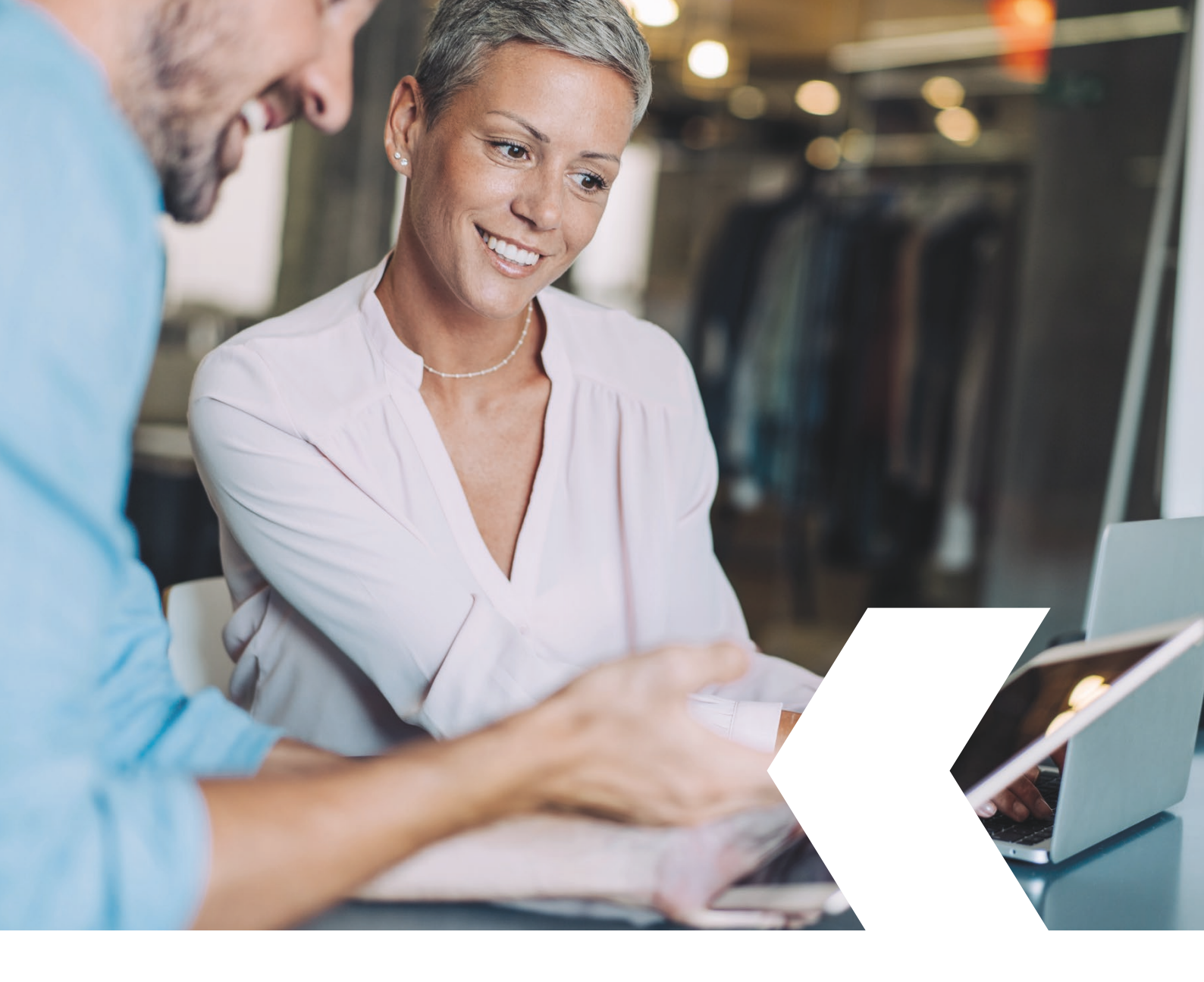

# **E-banking InLinea**

Negoziazione divise (Forex Spot)

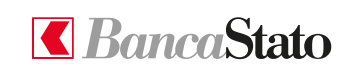

bancastato.ch

Gentile cliente,

questa piccola guida ha lo scopo di indicare come effettuare un cambio immediato (Forex Spot) in InLinea.

#### 1

## Accedere all'homepage

Selezionare tramite il menù esteso "Negoziazione titoli e divise" e poi "Ordini".

Successivamente su "Operazioni di cambio" e "Nuovo ordine di cambio".

| = 【 BancaStato                         | ≂Filmo <i>(</i> ‡ @                                                  |
|----------------------------------------|----------------------------------------------------------------------|
| Pagina iniziale                        | Regina initide > Liata ordini e negatiatione                         |
| Conti e carte ~                        | Lista ordini e negoziazione                                          |
| 🗈 Assistente Finanziario 🗸 🗸           | Ordini di borso Operazioni di combio                                 |
| 👔 Patrimonio 🗸                         | Nuovo ordine di combio                                               |
| Pagamenti e fatture ~                  | Aperti Esepsis Réfuesi Annullai Tuti 🕂 Film C Aggiornare 👱 Espontare |
| ↗ Negoziazione titoli e divise ∧       | 0                                                                    |
| Ordini                                 | Nessun ordina forea<br>Centrallare i parametri di ricenca            |
| Informazioni finanziarie               |                                                                      |
| 3 Crediti                              |                                                                      |
| Documenti e estratti elettronici v     |                                                                      |
| Messaggi e notifiche v                 |                                                                      |
| Informazioni legali • Contatti • Aiuto |                                                                      |
|                                        |                                                                      |
|                                        |                                                                      |
|                                        |                                                                      |
|                                        |                                                                      |
|                                        |                                                                      |
|                                        |                                                                      |

2

## Scegliere il portafoglio di destinazione

**Attenzione:** operazione di cambio possibile solo tra conti dello stesso portafoglio.

| Carlo Cognome<br>Risparmio e investimento                  | Carlo Cognome<br>Risparmio e investimento                                                                                |
|------------------------------------------------------------|----------------------------------------------------------------------------------------------------|
| CHF 7'312.68 -1.59%                                        | CHF-225'300.00                                                                                                    |
| <ul> <li>Azienda</li> <li>Crediti e commerciale</li> </ul> | <ul> <li>Azienda</li> <li>Crediti e commerciale</li> </ul>                                                               |
| CHF-1'140'000.00                                           | CHF 18'405.19                                                                                                    |
|                                                            |                                                                                                    |
|                                                            | Carlo Cognome<br>Risparmio e investimento<br>CHF 7'312.68 -1.59%<br>Azienda<br>Crediti e commerciale<br>CHF-1'140'000.00 |

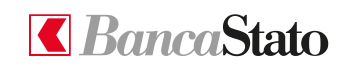

#### InLinea

# 3

# Valuta e importo

Ora è possibile scegliere la valuta e indicare l'importo che si vuole cambiare.

Attenzione: il cambio viene aggiornato ogni 30

secondi.

| = 【 BancaStato                         |           |                                                                                                    |                   | ≓5 clienti applicati 🖉 🛞 |
|----------------------------------------|-----------|----------------------------------------------------------------------------------------------------|-------------------|--------------------------|
| ☆ Pagina iniziale                      |           | Regina iniziale > Lista ordini e negoziazione > Nuovo ordine di cambio                                                                                                    |                   |                          |
| Conti e carte 🗸                        |           | Nuovo ordine di cambio                                                                                                    |                   |                          |
| 🔝 Assistente Finanziario 🗸 🗸           |           |                                                                                                    |                   |                          |
| ¦its Patrimonio ∨                      |           | Portafoglio di destinazione     Azienda / Risparmio e investimento                                                                                                    | ne' 3 Conferma    |                          |
| Pagamenti e fatture ~                  |           |                                                                                                    |                   |                          |
| ✓ Negoziazione titoli e divise ^       |           | Vendere Acquistare                                                                                                    |                   |                          |
| Ordini                                 |           | Valuta '         Importe '         Valuta '         Importe '         Importe ' |                   |                          |
| Informazioni finanziarie               |           | / Conto di accordato *                                                                                                    |                   |                          |
| (1) Crediti                            |           | CH37 0076 4123 4568 ***** / Conto PRIM * CH37 0076 4123 4567 ****                                                                                                    | ** / Conto BASE * |                          |
| Documenti e estratti elettronici v     |           |                                                                                                    |                   |                          |
| Messaggi e notifiche v                 |           | LUK = 0.59006637 CH+     24.08.2022 16:14:13 Aggiornamento outomatico in: 22s                                                                                                    |                   |                          |
| Informazioni legali • Contatti • Aiuto |           | Data di scadenza                                                                                                    |                   |                          |
|                                        |           | Data di scaderuta                                                                                                    |                   |                          |
|                                        |           | 26.08.2022                                                                                                    |                   |                          |
|                                        |           | Tipo di esecuzione                                                                                                    |                   |                          |
|                                        |           | Tipo di esecurione *<br>Al meglio                                                                                                    |                   |                          |
|                                        |           |                                                                                                    |                   |                          |
|                                        |           |                                                                                                    |                   |                          |
|                                        |           |                                                                                                    |                   |                          |
|                                        |           |                                                                                                    |                   |                          |
|                                        | Annullare |                                                                                                    | Indietro          | Avanti                   |

# **BancaStato**

InLinea

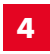

# Verifica finale

Verifica dell'ordine con possibilità di modifica e relativa conferma.

Attenzione: il cambio viene aggiornato ogni 30 secondi.

| = <b>C</b> BancaStato                  |           |                                                                         |                                                                        |                           |            |    | ≓5 clienti applicati 🗘 🙁 |
|----------------------------------------|-----------|-------------------------------------------------------------------------|------------------------------------------------------------------------|---------------------------|------------|----|--------------------------|
| Pagina iniziale                        |           | Nuovo ordine di cambio                                                  |                                                                        |                           |            |    |                          |
| Confi e carte ~                        |           |                                                                         |                                                                        |                           |            |    |                          |
| 🔝 Assistente Finanziario 🗸 🗸           |           | Portafoglio di destinazione                                             | 🕑 Dettagli dell'ordi                                                   | ine'                      | 3 Conferma |    |                          |
| jis Patrimonio ∨                       |           |                                                                         |                                                                        |                           |            |    |                          |
| Pagamenti e fatture ~                  |           | Confermare                                                              |                                                                        |                           |            |    |                          |
| ✓ Negoziazione titoli e divise ^       |           | Controllare e inviare le seguenti i                                     | formazioni:                                                            |                           |            |    |                          |
| Ordini                                 |           | Carlo Cagnome<br>Bustinito                                              |                                                                        |                           |            |    |                          |
| Informazioni finanziarie               |           | Risparmio e investimento                                                |                                                                        |                           |            |    |                          |
| (i) Crediti                            |           |                                                                         |                                                                        |                           |            |    |                          |
| Documenti e estratti elettronici V     |           | Dettagli della transazione                                              | i                                                                      |                           |            |    |                          |
| Messaggi e notifiche v                 |           | - CHF 50.00                                                             | Acquistore<br>EUR 50.98                                                | Tipo di ordine<br>FX spot |            |    |                          |
| Informazioni legali + Contatti + Aiuto |           | CH37 0076 4123 4568 ***** /<br>Conto PRIMA CHF / Carlo<br>Cognome / CHF | CH37 0076 4123 4567 ***** /<br>Canto BASE EUR / Carlo<br>Cagnome / EUR |                           |            |    |                          |
|                                        |           | Scadonza 🧪                                                              |                                                                        |                           |            |    |                          |
|                                        |           | Data<br>26.08.2022                                                      | Tipo di esecuzione                                                     |                           |            |    |                          |
|                                        |           |                                                                         | 24 miguo                                                               |                           |            |    |                          |
|                                        |           | 1 EUR = 0.9800     24.08.2022 1     Agjornomento outo                   | 5701 CHF<br>i:15:07<br>matico in: 22s                                  |                           |            |    |                          |
|                                        | Annullare |                                                                         |                                                                        |                           | Indie      | ro | Inviare                  |

Le ricordiamo che per qualsiasi richiesta o domanda relativa ad InLinea gli specialisti di supportoATTIVO sono a sua disposizione da lunedì a venerdì, dalle 08:00 alle 18:00 al numero 091 803 77 99.

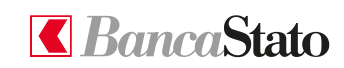

InLinea